## PaySpan® Health

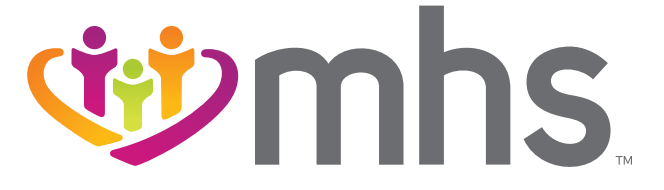

## FOLLOW THESE INSTRUCTIONS TO GET STARTED WITH PAYSPAN® HEALTH, AN EFT AND ERA WEB BASED SOLUTION:

| Call 1-877-331-7154<br>registration code. T<br>and click <b>Register</b> .                                                  | for your unique<br>Then, visit payspanhealth.com                                                                                   |
|----------------------------------------------------------------------------------------------------|----------------------------------------------------------------------------------------------------|
| Enter your registrat<br>click <b>Submit</b> .                                                                               | ion code and                                                                                                    |
| Enter your PIN, TIN<br>Then, click <b>Start R</b>                                                                           | or EIN, and NPI.<br>egistration.                                                                                                   |
| National Provider Identifier (NPI) Provider Federal Tax Identification Number (TIN) or Employer Identification Number (EIN) | Reg Code<br>What is a Reg Code?                                                                                                    |
| Billing Zip Code (5 digits)                                                                                                 | Submit                                                                                                    |
| Populate the request Click <b>Next</b> .                                                                                    | sted Personal Information.                                                                                                    |
| Provider Contact Name                                                                                                    | Username                                                                                                    |
| Administrators full name Email Address                                                                                      | Minimum 8 characters and may include:<br>letters (a-2), numbers (0-9), dashers (-),<br>underscores (-), ampersands (@), periods(.) |
| Notifications will be sent to this address.                                                                                 | Password                                                                                                    |
| Confirm Email Address                                                                                                    |                                                                                                    |
|                                                                                                    | Confirm Password                                                                                                    |
| Telephone Number                                                                                                    | Confirm Password Challenge Question In what city was your first job?                                                               |
| Telephone Number Please tell us the 000-000-0000 format. Title                                                              | Confirm Password Challenge Question In what city was your first job?                                                               |

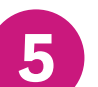

Designate an account for fund transfers by completing the required fields. **Click Next**.

| This is the i<br>receiving a                                                                                             | name that will be used to identify this<br>ccount throughout the PaySpan system.                                                                                                    |
|----------------------------------------------------------------------------------------------------|----------------------------------------------------------------------------------------------------|
| Financial I                                                                                                    | nstitution Routing Number                                                                                                    |
|                                                                                                    |                                                                                                    |
| Provider's                                                                                                    | Account Number wih Financial                                                                                                    |
|                                                                                                    |                                                                                                    |
|                                                                                                    |                                                                                                    |
| Confirm Pi                                                                                                    | rovider's Account Number with                                                                                                    |
| Confirm Pı<br>Financial I                                                                                                | rovider's Account Number with<br>nstitution                                                                                                    |
| Confirm Pi<br>Financial I                                                                                                | rovider's Account Number with<br>nstitution                                                                                                    |
| Confirm Pi<br>Financial I                                                                                                | ovider's Account Number with<br>nstitution<br>count at Financial Institution                                                                                                    |
| Confirm Pr<br>Financial I<br>Type of Act<br>Business (                                                                   | ovider's Account Number with<br>nstitution                                                                                                    |
| Confirm Pr<br>Financial I<br>Fype of Acc<br>Business (<br>Enabl                                                          | ovider's Account Number with<br>nstitution  count at Financial Institution  Checking  V  le Electronic Payment                                                                                             |
| Confirm Pr<br>Financial I<br>Type of Act<br>Business (<br>Enabl<br>Requ                                                  | ovider's Account Number with stitution  count at Financial Institution  checking  checking  checking  e Electronic Payment est Paper Remittance                                                            |
| Confirm Pi<br>Financial I<br>Type of Acc<br>Business (<br>Enabl<br>Requ<br>The Payer                                     | ovider's Account Number with nstitution  count at Financial Institution  Checking  Le Electronic Payment est Paper Remittance does not allow paper remittance.                                             |
| Confirm Pi<br>Financial I<br>Type of Act<br>Business (<br>Enabl<br>Requ<br>The Payer                                     | ovider's Account Number with nstitution  count at Financial Institution  checking  le Electronic Payment est Paper Remittance does not allow paper remittance.                                             |
| Confirm Prinancial I<br>Financial I<br>Type of Acc<br>Business (<br>Enable<br>Requ<br>The Payer<br>Assign new<br>account | vovider's Account Number with nstitution  count at Financial Institution  Checking   le Electronic Payment est Paper Remittance does not allow paper remittance. v or additional Payers to this Receiveing |

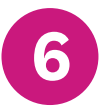

Verify your information and check the box to agree to the service agreement. Then, click **Confirm**.

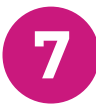

Within a few business days, you will receive a deposit of less than \$1 from PaySpan. Then, follow these steps to complete registration:

- Contact your financial institution to obtain the amount deposited by PaySpan.
- ► Log into PaySpan, and click **Payments**.
- Click the Account Verification link on the left side of the screen.
- ► Enter the amount of the deposit in this format: 0.00.

(The deposit does not need to be returned.)

For PaySpan registration assistance, call: **1-877-331-7154** Email: **providersupport@payspanhealth.com** 

mhsindiana.com © 2021 Managed Health Services. All rights reserved.